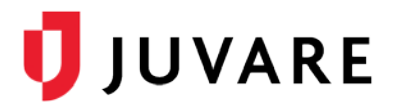

## EMTrack<sup>™</sup> Quick Reference Guide

# **Patient Disposition**

### Overview

In EMTrack, you can change a patient's disposition or status to indicate when they are being transported, received, or discharged.

### Access Records

Disposition can be changed for a single patient or multiple patients at the same time. In EMTrack, there are several ways to access patient records, in order to change their disposition, and these ways are summarized below.

### To Access Records from a Dashboard

To access a single record from a client list gadget, locate the record in the gadget and click its view icon. The *Detailed Patient Information* window opens.

| All CI | ⊘:::≎⊗⊗    |        |             |             |
|--------|------------|--------|-------------|-------------|
|        | Age        | Gender | Provider Ev | Tracking Su |
| Ð (    | 20 - 39 YR | Female | Black - E   | At County H |
| Ð      | 40 - 59 YK | Male   | Unspecified | At County H |
| Ð      | 20 - 39 YR |        | Yellow      | At County H |
| Ð      |            | Female | Unspecified | At County H |
|        |            |        |             |             |

To access a list of patient records from a client list gadget, click the *View Patients icon* in the gadget's title bar. The list opens. From here, you can select the check box for each patient you want to manage.

| All Clients [Patient Total:15] |            |        |             |              |  |  |  |
|--------------------------------|------------|--------|-------------|--------------|--|--|--|
|                                | Age        | Gender | Provider Ev | Tre cking Su |  |  |  |
| Ð                              | 20 - 39 YR | Female | Black - E.  | At County H  |  |  |  |
| €                              | 40 - 59 YR | Male   | Unspecified | At County H  |  |  |  |
| €                              | 20 - 39 YR | -      | Yellow      | At County H  |  |  |  |
| Q                              |            | Female | Unspecified | At County H  |  |  |  |
|                                |            |        |             |              |  |  |  |

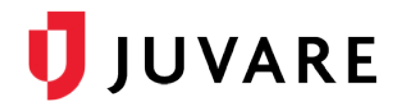

To access a list of patient records from a client summary gadget, click the appropriate area of the chart, graph, or table. For example, to view all clients in the yellow triage category, click the yellow bar in the chart. The list opens. For each patient you want to manage, simply select their associated check box.

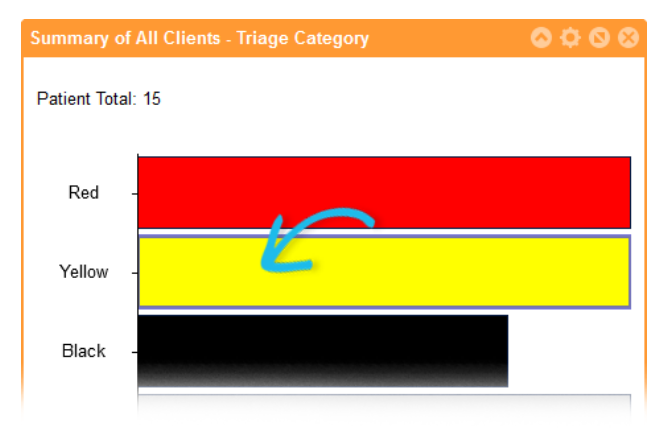

### To Access Records from Search Results

To search for one or more records, use the **Filters** tab. Specify your search criteria and click **Search**. From the search results, select the check box for each patient you want to manage.

| Filters      | New Search |                       |        |                                              |                            |  |  |  |  |
|--------------|------------|-----------------------|--------|----------------------------------------------|----------------------------|--|--|--|--|
| New          | Views      | 🗮 Views 🔹 🗮 Actions 💌 |        |                                              |                            |  |  |  |  |
| Find Filters |            | Age                   | Gender | Provider Evaluation                          | Tracking Summary           |  |  |  |  |
|              | •          | 20 - 39 YR            | Female | <ul> <li>Black - Environmental di</li> </ul> | At County Hospital - Lakes |  |  |  |  |
|              | <b>Q</b>   | 13 - 19 YR            | Female | Yellow                                       | At County Hospital - Lakes |  |  |  |  |
|              | e 🗨        | 40 - 59 YR            | Male   | Unspecified                                  | At County Hospital - Lakes |  |  |  |  |
|              | <b>Q</b>   |                       | -      | Unspecified                                  | At County Hospital - Lakes |  |  |  |  |
|              | Q          |                       |        | 🖲 Red                                        | At County Hospital - Lakes |  |  |  |  |
|              | ⊕          |                       |        |                                              |                            |  |  |  |  |

Alternatively, you can view a single patient's record by clicking its view icon  $\Theta$  in the first column. You may also be permitted to use the **Locate** tab to search for a patient.

### **Disposition Actions**

When you view a single patient's detailed information, the disposition- related options are available at the top of the window.

| Detailed Patient Information:                                                                                                |              |         |             |        |  |  |  |
|----------------------------------------------------------------------------------------------------|--------------|---------|-------------|--------|--|--|--|
| 🕼 Edit                                                                                                    | 🚓 Transport  | Receive | 🕩 Discharge | More 🔻 |  |  |  |
| Tracking Number:<br>Name:<br>Age: 14 yrs<br>Gender: Female<br>Triage Category: Yellow<br>Tracking Details: At County Hospita | I - Lakeside |         |             |        |  |  |  |

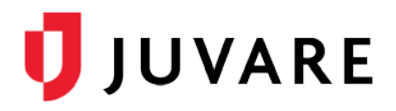

When you view a list of patients or the results of a search, the disposition- related options are available from the **Actions** menu.

| All | Client | s [Patier | nt Total | :15]                 |    |                   |                               |             |                     |                       |                              | 8           |                     |             |                     |
|-----|--------|-----------|----------|----------------------|----|-------------------|-------------------------------|-------------|---------------------|-----------------------|------------------------------|-------------|---------------------|-------------|---------------------|
|     | View   | s 🔻 📰     | Action   | ns 🔻                 |    |                   |                               |             |                     |                       |                              |             |                     |             |                     |
|     |        | Age       | Disch    | narge                |    | Prov              | vider Eva                     | aluatior    | 1                   |                       | Tracking Summary             |             |                     |             |                     |
|     | Ð      | 20 -      | Delet    | e                    |    | • B               | ack - En                      | vironme     | ntal disord         | ers, Fur              | At County Hospital - Lakesid | le          |                     |             |                     |
|     | Ð      | 13 -      | Tranc    | ive<br>port          |    | <mark>e</mark> Ye | ellow                         |             |                     |                       | At County Hospital - Lakesid | le          |                     |             |                     |
|     | Ð      | 40 - 59   | TAIIS    | iviale               | No |                   | arch                          |             |                     |                       |                              |             |                     |             |                     |
|     | €      |           |          |                      | Ne | W 30              | arcii                         |             |                     |                       |                              |             |                     |             |                     |
|     | Ð      |           |          |                      |    | Views             | s v 📰                         | Actions     | 5 v                 |                       |                              |             |                     |             |                     |
|     | Q      | 20 - 39   | YR       |                      |    |                   | Age                           | Discha      | irge                | Pro                   | vider Evaluation             | Tracking S  | ummary              |             |                     |
|     |        |           |          | □ Q 20 - Delete ● BI |    |                   | lack - Environmental disorder | At County H | lospital - Lakeside |                       |                              |             |                     |             |                     |
|     |        |           |          |                      |    |                   |                               | €           | 40 -                | Traner                | e                            | • U         | nspecified          | At County H | lospital - Lakeside |
|     |        |           |          |                      |    | Ð                 | 20 - 39                       | тк          |                     | <u> </u>              | ellow                        | At County H | lospital - Lakeside |             |                     |
|     |        |           |          |                      |    | €                 |                               |             | Female              | <ul> <li>U</li> </ul> | nspecified                   | At County H | lospital - Lakeside |             |                     |
|     |        |           |          |                      |    | Ð                 | 13 - 19                       | YR          | Female              | <mark>.</mark> Y      | ellow                        | At County H | lospital - Lakeside |             |                     |
|     |        |           |          |                      |    | Ð                 |                               |             |                     | • U                   | nspecified                   | At County H | lospital - Lakeside |             |                     |
|     |        |           |          |                      |    | Ð                 |                               |             |                     | <b>e</b> R            | ed                           | At County H | lospital - Lakeside |             |                     |

### Transporting

When transporting patients, you are required to specify the destination, mobile provider, and mobile provider unit.

You can transport multiple patients at one time as long as you can indicate the same destination, sub-location, mobile provider, mobile provider unit, and estimated time of arrival.

### **To Transport Patients**

- 1. Access the patient record or the list of patients, as described in the Access Records procedure.
- 2. If transporting a single patient, in the Detailed Patient Information window, click Transport.
- 3. If transporting multiple patients, in the patient list:
  - a. Select the check box for each patient.
  - b. Click Actions, and then Transport.
- 4. In the *Transport* window, for the **Destination** field, select the appropriate destination.

|                   | Transport                  |           | 8      |
|-------------------|----------------------------|-----------|--------|
| Destination:*     | County Hospital - Lakeside |           | - (S)  |
| Sub-Location:     |                            |           | *      |
| Comment:          |                            |           |        |
| Mobile Provider:* |                            |           | *      |
| ETA:              | 10                         |           | - (S)  |
| Unit:*            |                            |           |        |
|                   |                            |           |        |
|                   |                            | Transport | Cancel |

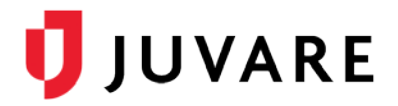

- 5. For **Sub-Location**, select the sub-location, if appropriate.
- 6. For **Comment**, enter notes or comments, if appropriate.
- 7. For Mobile Provider, select the mobile provider.
- 8. For **ETA**, select or specify the estimated time of arrival, if appropriate.
- 9. For Unit, specify the mobile provider unit.
- 10. Click Transport.

### Receiving

When receiving patients, you are required to specify the location.

You can receive multiple patients at one time as long as you receive them to the same location and, when appropriate, sub-location.

### To Receive Patients

- 1. Access the patient record or the list of patients, as described in the Access Records procedure.
- 2. If receiving a single patient, in the *Detailed Patient Information* window, click **Receive**.
- 3. If receiving multiple patients, in the patient list:
- 4. Select the check box for each patient.
- 5. Click **Actions**, and then **Receive**.
- 6. In the *Receive* window, for the **Location** field, select the appropriate location.

|               | Receive                    | 8        |
|---------------|----------------------------|----------|
| Location:*    | County Hospital - Lakeside | •        |
| Sub-Location: |                            | •        |
| Comment:      |                            |          |
|               | Receiv                     | e Cancel |

- 7. For Sub-Location, select the sub- location, if appropriate.
- 8. For **Comment**, enter notes or comments, if appropriate.
- 9. Click Receive.

### Discharging

When discharging patients, you are required to specify the patient's or patients' disposition.

You can discharge multiple patients at one time as long as you can indicate the same disposition (**Discharge Choice**) for each.

### To Discharge Patients

1. Access the patient record or the list of patients, as described in Access Records.

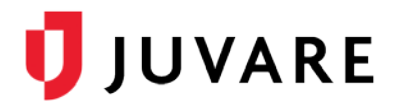

- 2. If discharging a single patient, in the *Detailed Patient Information* window, click
- 3. Discharge.
- 4. If discharging multiple patients, in the patient list:
- 5. Select the check box for each patient.
- 6. Click Actions, and then Discharge.
- 7. In the *Discharge* window, for the **Discharge Choice** field, select the appropriate disposition.

|                    | Discharge | ⊗      |
|--------------------|-----------|--------|
| Discharge Choice:* |           | ~      |
|                    | Discharge | Cancel |

8. Click Discharge.

Juvare envisions a future where communities are resilient in the face of danger. Offering precise, vigilant, and connected solutions, Juvare fosters networks of mutual assistance to help organizations bounce forward. For more information about Juvare solutions, contact the Juvare Support Center, <u>support@juvare.com</u> or 877-771-0911.